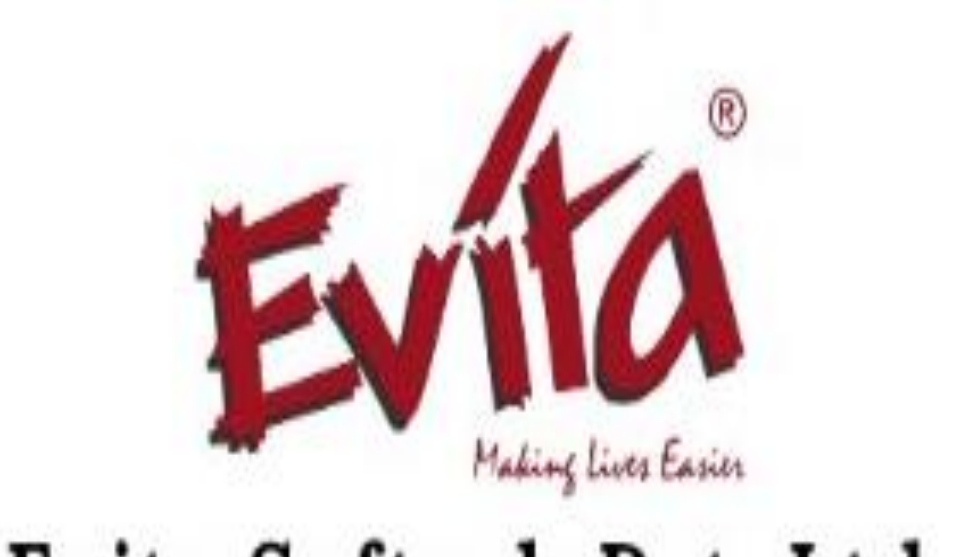

# Evita Softech Pvt. Ltd.

#### Challenges faced in conventional calling..!

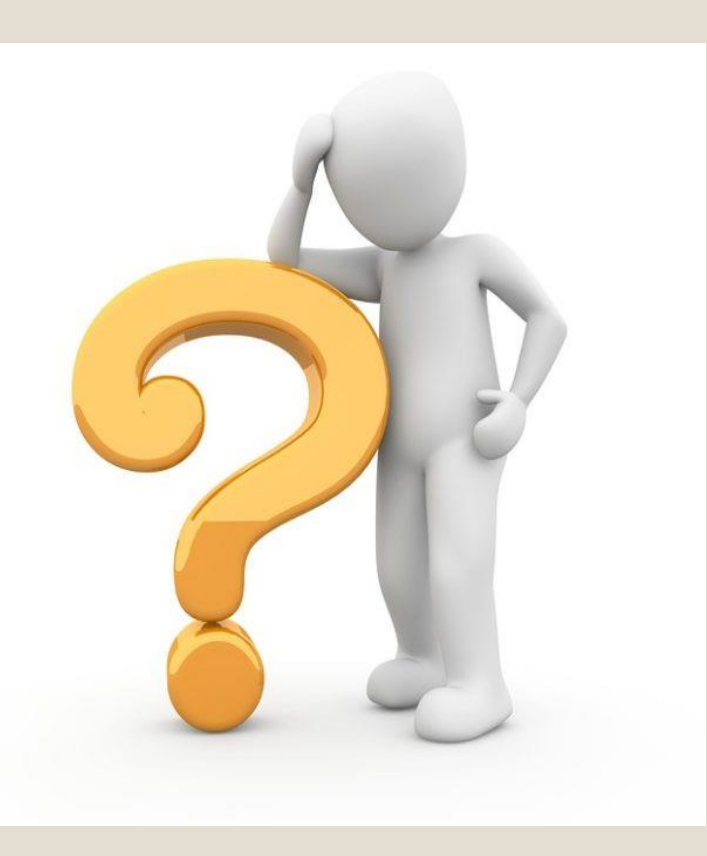

- Difficult to Manage Calling by agents.
- Facing Difficulty to manage multiple campaign at the same time.
- Difficulty to Maintaining Consumer data and their feedback into excel sheet.
- Difficult to allocate and manage day to day calling data of tele caller.
- Unable to monitor day to day activities of tele caller.
- Tedious job to retrieve analytical data from excel sheet and build reports.
- Difficult for Tele callers to work without computer or a calling sheet.
- ✤ Unable to maintain Data Security...

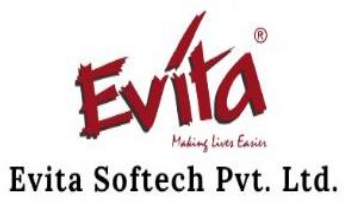

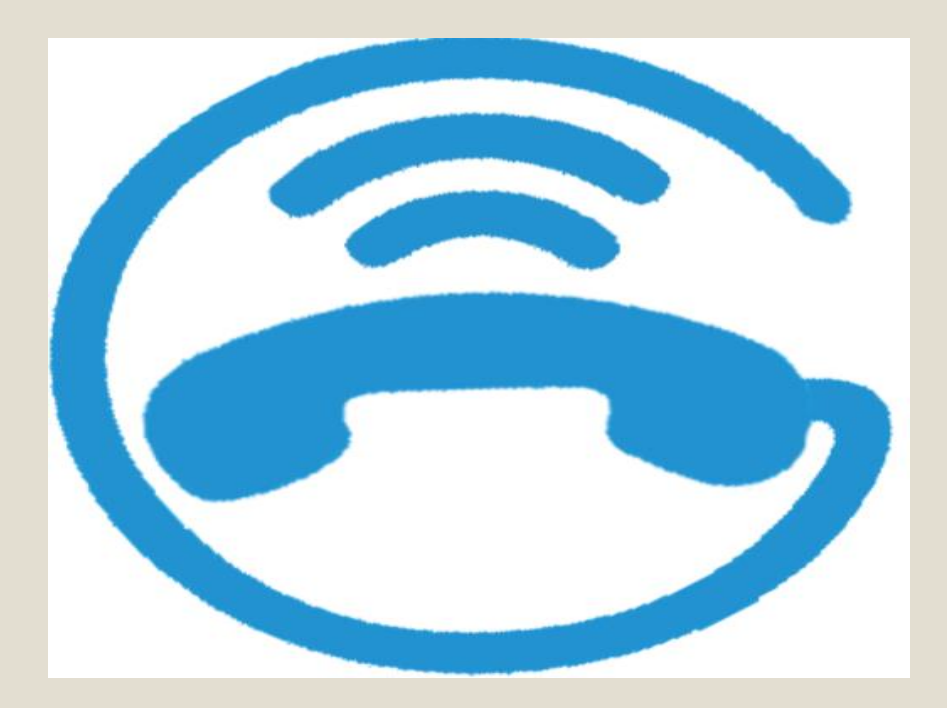

Garhak sampark Making call Easier

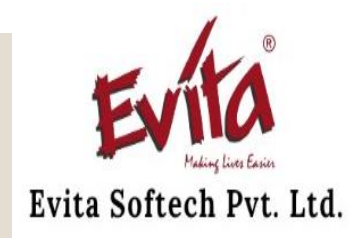

Grahak Sampark is Solutions offered by Evita Softech Pvt Ltd. This Solutions help to contact customers to increase their efficiency , productivity and marketing share.

Garhak Sampark Save the amount of time of your calling agents rather than spend time with the live prospectors.

Garhak Sampark Start with the Android Application and integreated , API help in quality management , reporting and analytics using web based Admin Portal

Garhak Sampark Operates manual to provide all the information & instruction which is necessary to enable the Operating staff to perform their duties safely and effectively

## **Features of GRAHAK SAMPARK**

- Our cloud based Grahak Sampark doesn't require any expensive hardware or software.
- No need to dial numbers manually.
- Quality management, reporting and analytics using Web based Admin Portal.
- User can view their Reports for pending and attempted calls in app.
- Records automatically draw out of the list once the call remark is submitted.
- Easy to distribute work for calling agents.
- Staff can work from anywhere as it is cloud based system.
- Our system provides highly Secured platform for managing your data.

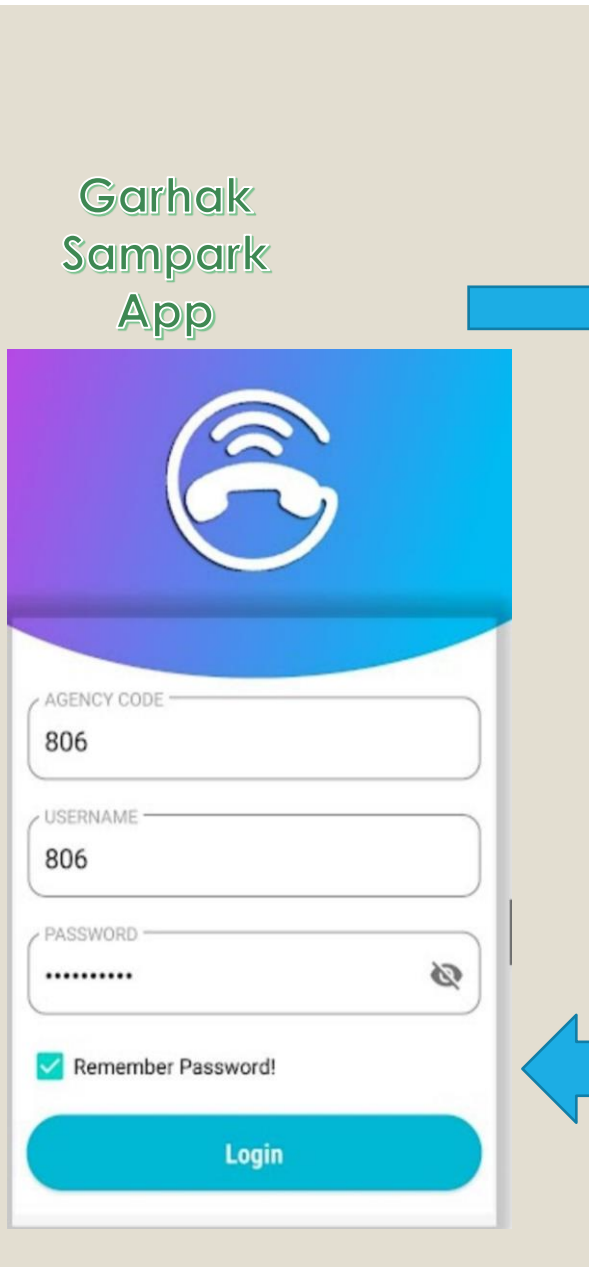

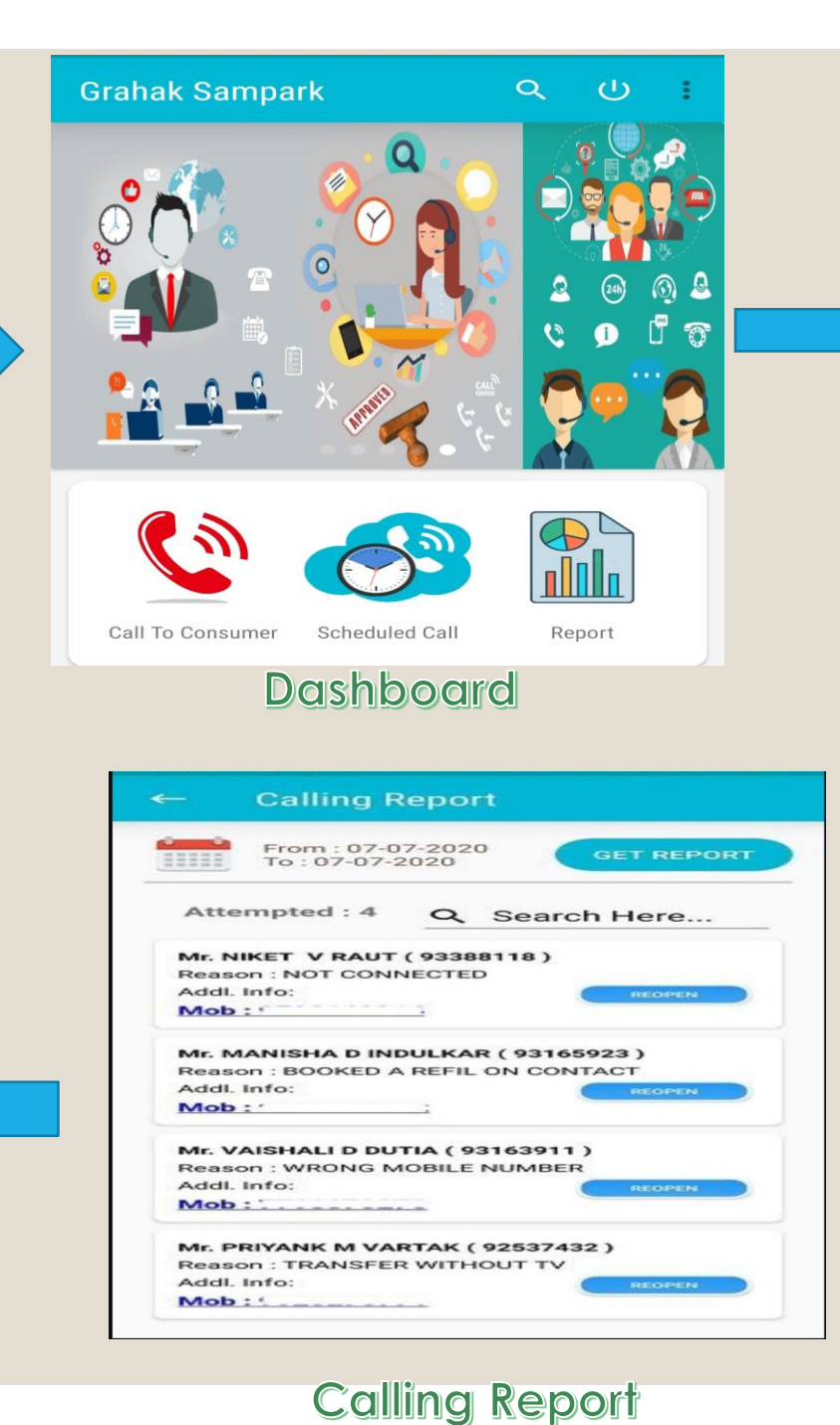

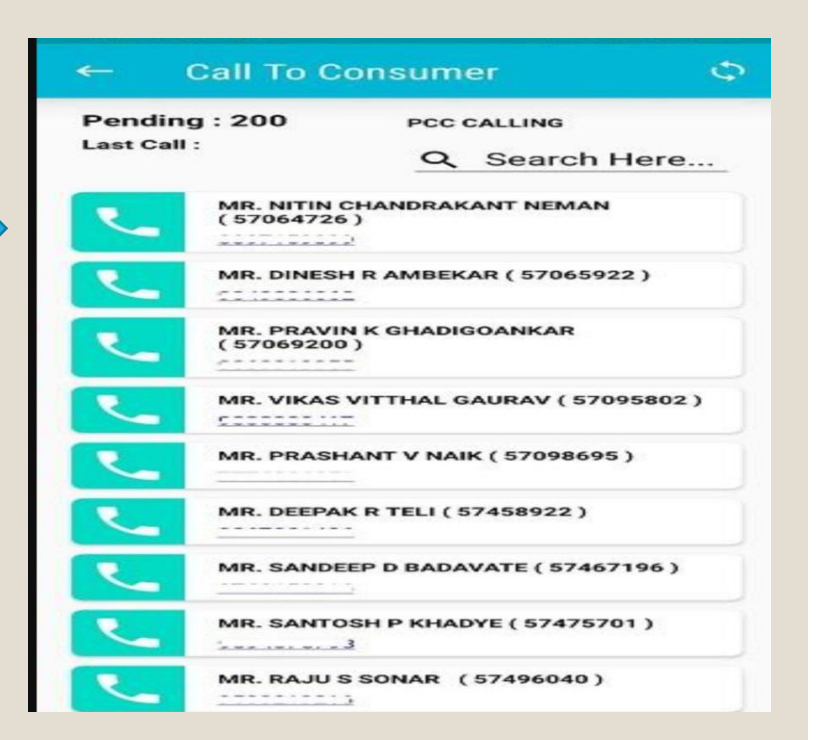

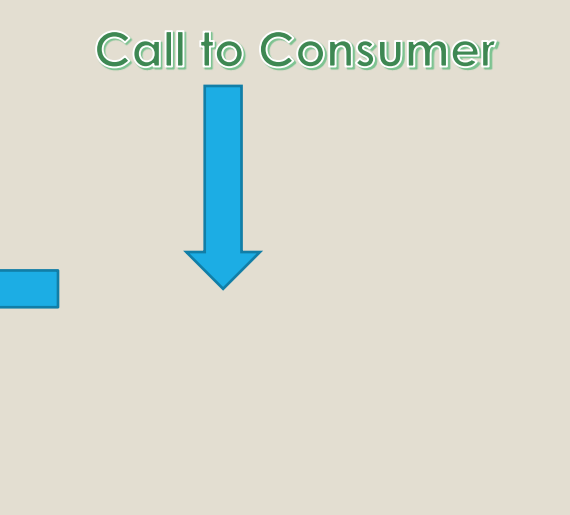

## Dashboard

## **Dashboard** Contains three menus

Call to Consumer

Scheduled Call

| Grahak Sampark   |                |
|------------------|----------------|
|                  |                |
| Call To Consumer | Scheduled Call |
| Succ             | ess            |

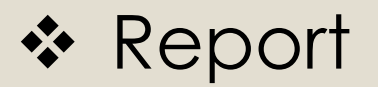

## **Call to Consumer**

**System Shows List of Consumer For Calling.** 

System Show Pending Call's Count and Last Calling Number.

System Allows User to Search Consumer by Using Consumer (Name, Mobile Number & Consumer Number).

#### Module – 01

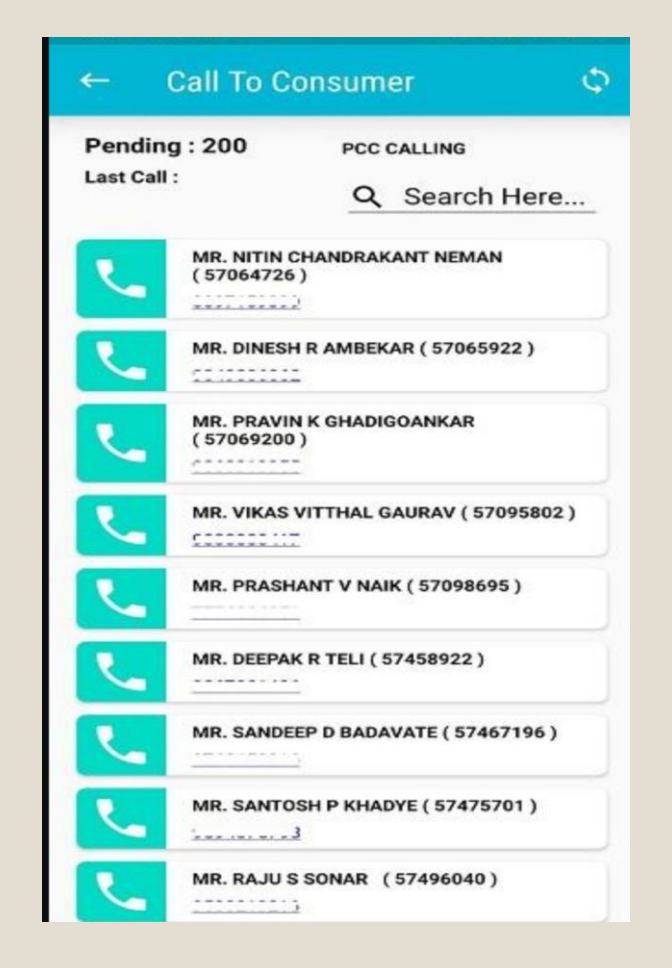

#### Module - 02

## How to set reminder call?

- Click on clock icon on right Side of list item.
- Select data & time by Clicking on the Calendar icon.
- Set Reminder Call Reason (Optional).
- Click on Save button.

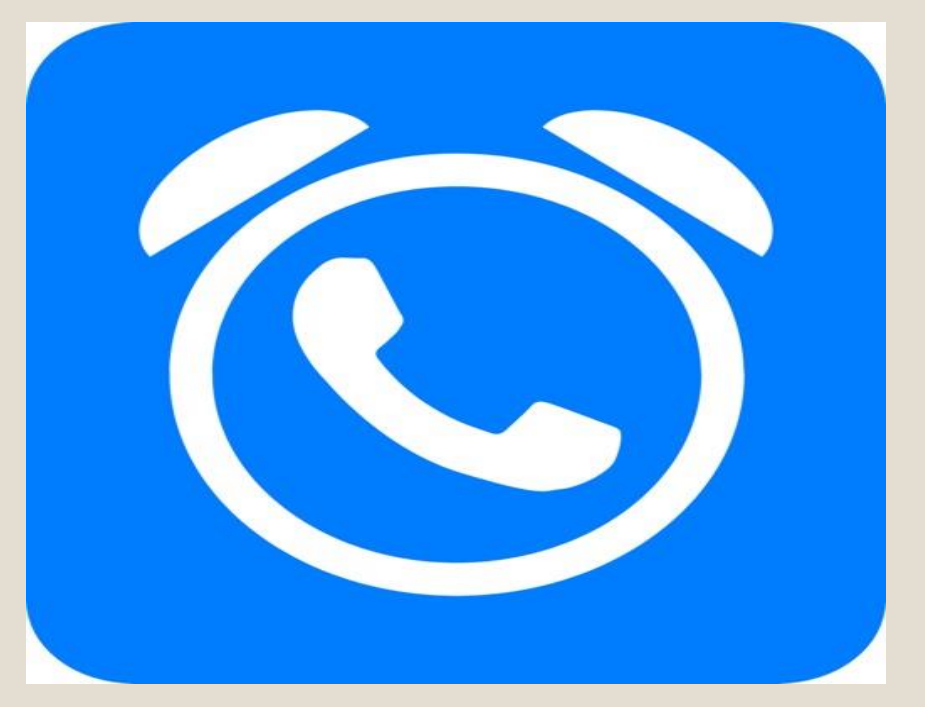

## Report

#### Calling Report : System allow user to get report

- Select from & date from calendar.
- **Click on GET REPORT button.**
- System will show list attempted call .
- User can Search consumer from list by entering consumer name, consumer number & mobile number.
- System will show todays summery of all calls.
- ✤ User can also share this report.

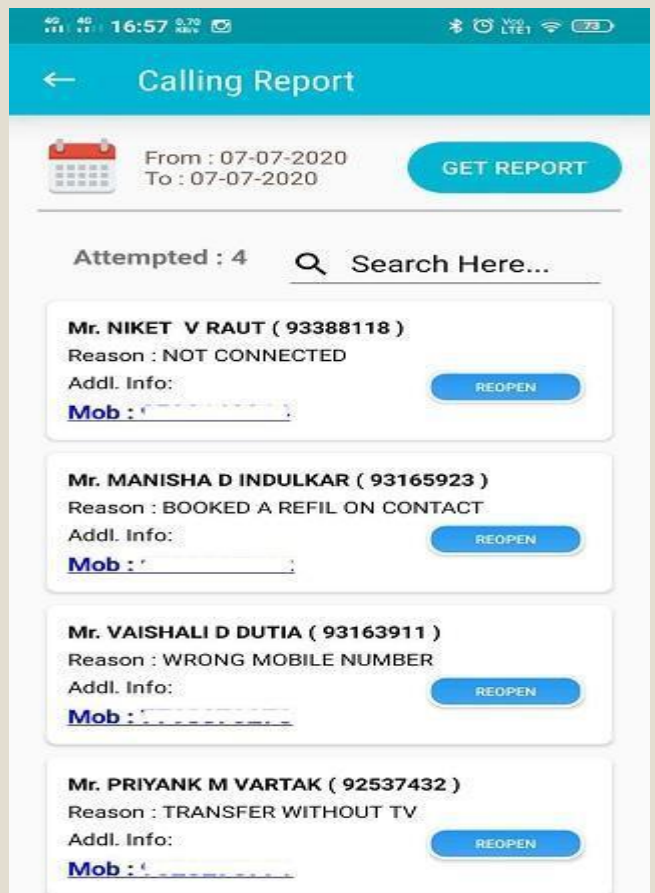

#### Module -03

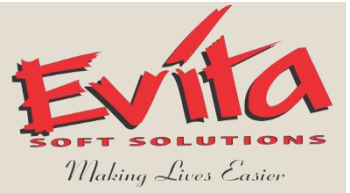

# <u>Future Enhancements</u>

- ✤ Auto Dialling
- Report Sharing
- ✤ MIS Reports
- ✤ Bulk SMS
- Bulk calls using recorded voice
- Call Recording
- And Many More....

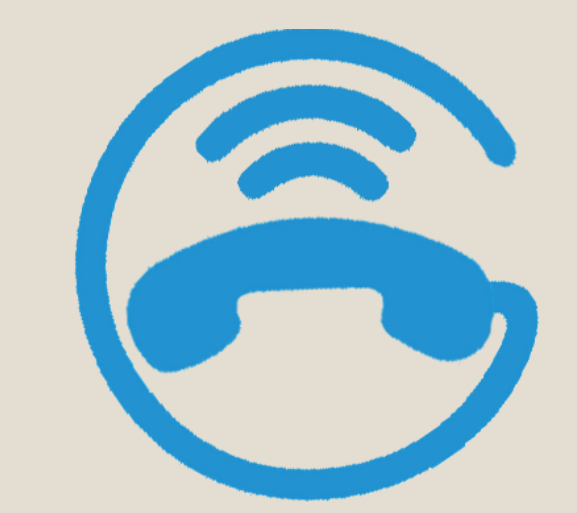

## **Garhark Smapark**

**Garhak Sampark** 

**INTRODUCING** 

#### WEB BASED APPLICATION

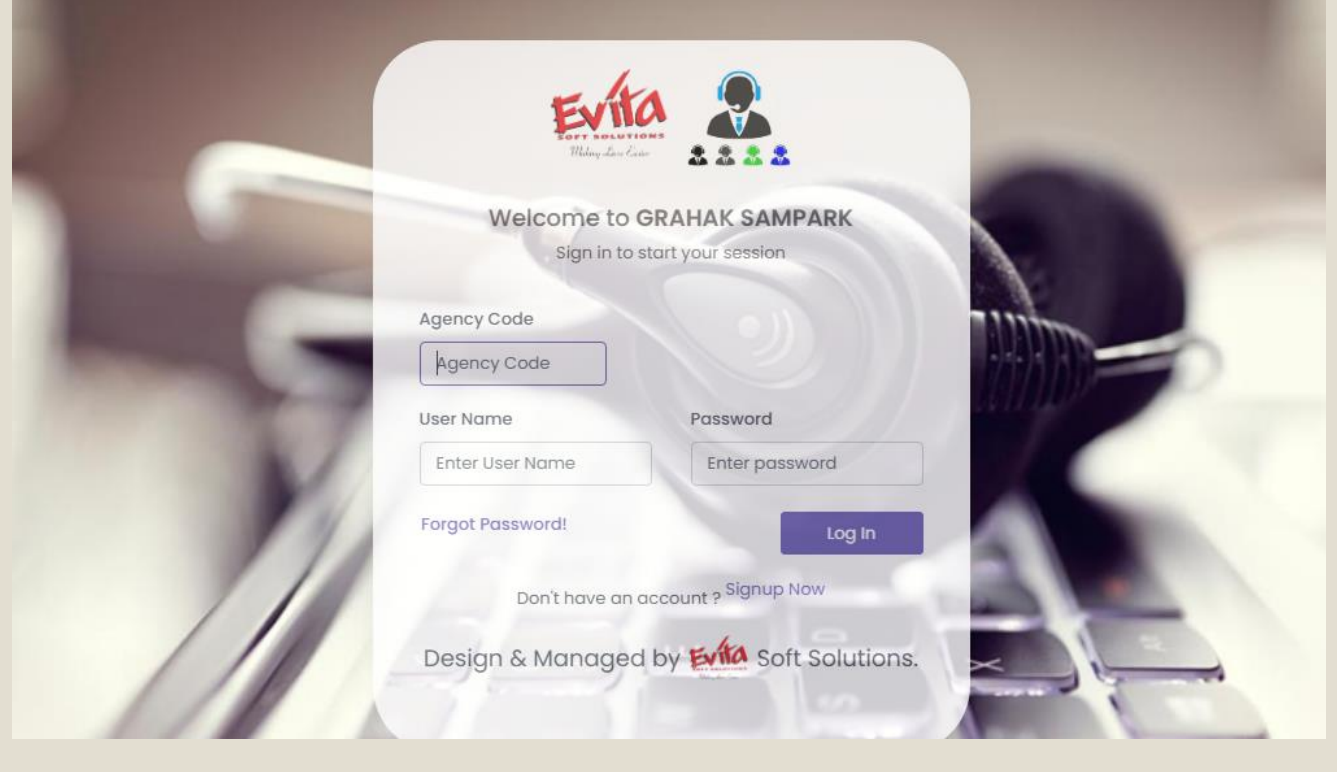

- Campaign Manager
- Call Disposal
- Tele caller Manager
- \* Call Manager
- Call Upload
- Call Allocation
- \* Report

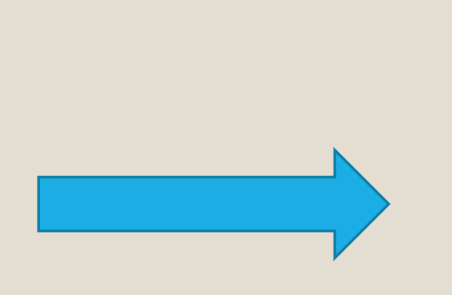

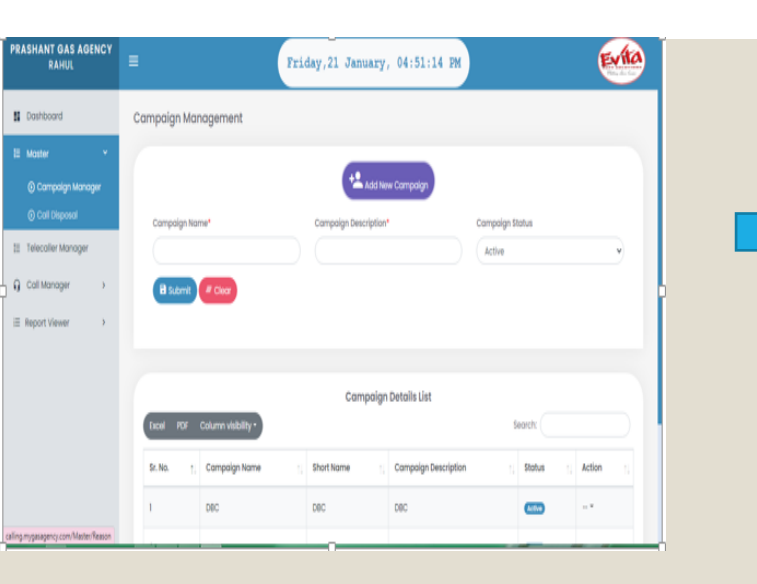

| Dashboard     Moster     Adster     Telecoller Manager     G Call Manager     Apport Viewer     Apport Viewer | First Name*            | Middle har              | t Add              | Last Name*           |                            | Dender<br>Male<br>Telecaller Status<br>Active |        |
|----------------------------------------------------------------------------------------------------|------------------------|-------------------------|--------------------|----------------------|----------------------------|-----------------------------------------------|--------|
| Master     Master     Telecoller Manager     Call Manager     Report Vewer     P                              | First Name*            | Middle Nor              | me                 | Last Name* Password* |                            | Male<br>Male<br>felecaller Status             |        |
| Coll Manager  Coll Manager  Report Viewer                                                                     | Mobile No*             | User Id*                |                    | Password*            |                            | Male<br>Telecaller Status<br>Active           |        |
| Cali Manager →                                                                                                | Mobile No*             | User Id*                |                    | Password*            |                            | felecaller Status                             |        |
| G Call Manager →                                                                                              | B Submit               | # Clear                 |                    |                      |                            | Active                                        |        |
| E Report Viewer →                                                                                             | B Submit               | # Clear                 |                    |                      |                            | Active                                        |        |
|                                                                                                    |                        |                         |                    |                      |                            |                                               |        |
|                                                                                                    | Telecaler Details List |                         |                    |                      |                            |                                               |        |
|                                                                                                    | EXCEL PDP              | Column visibility *     |                    |                      | 34                         |                                               |        |
|                                                                                                    | Sr. ND. 1.             | Name 1.                 | MODIRE NO          | Useria : P           | assword :                  | Stotus 1.                                     | Action |
|                                                                                                    | 1                      | ADITI Y Z               | 9087654323         | ADITIMORE /          | DITI1234                   | Active                                        |        |
|                                                                                                    | 2                      | RAHUL KUMAR SINGH       | 9889556449         | rahul                | 321                        | Active                                        |        |
| Calling Data Upload                                                                                           | 1 Managemer            | nt                      |                    |                      |                            |                                               |        |
|                                                                                                    |                        | ٥                       | Upload Calling Dat | to                   |                            |                                               |        |
| Select Excel File                                                                                             |                        |                         | Compai             | gn Type              |                            |                                               |        |
|                                                                                                    |                        | 🗅 Choose                | file VOTIN         | G                    |                            |                                               |        |
|                                                                                                    | ( to a start           | Paral Farmer Franklinds |                    |                      |                            |                                               |        |
| - uprood                                                                                                    | 2 sample               | Excer Uplo              | uting Guidelines   |                      |                            |                                               |        |
|                                                                                                    |                        |                         |                    |                      |                            |                                               |        |
|                                                                                                    |                        | Total UnAllocat         | ed Call Campa      | ign Wise List        |                            |                                               |        |
| Show 10 ¢ entries                                                                                             |                        | Total UnAllocat         | ed Call Campa      | iign Wise List       | Search                     |                                               |        |
| Show 0 ¢ entries                                                                                              |                        | Total UnAllocat         | ted Call Campa     | iign Wise List       | Search<br>UnAllocated Call |                                               |        |

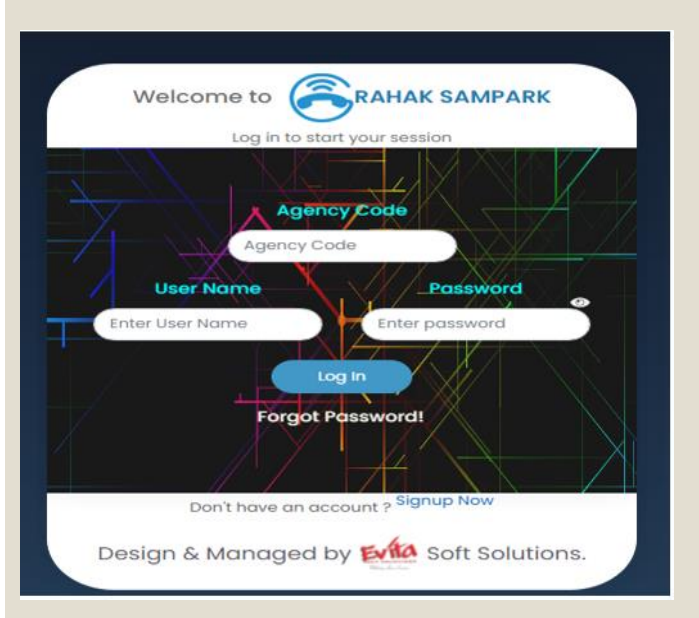

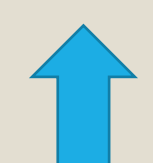

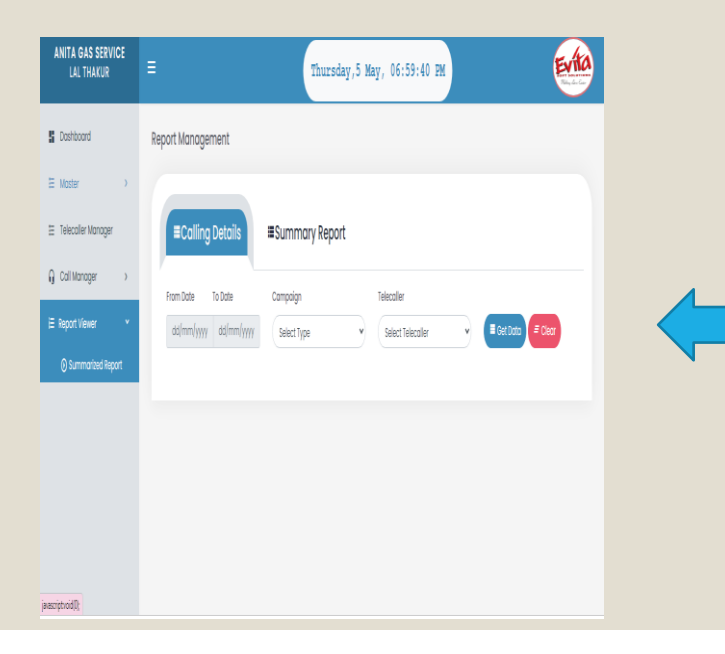